# Instructions for changing your address in PAUL

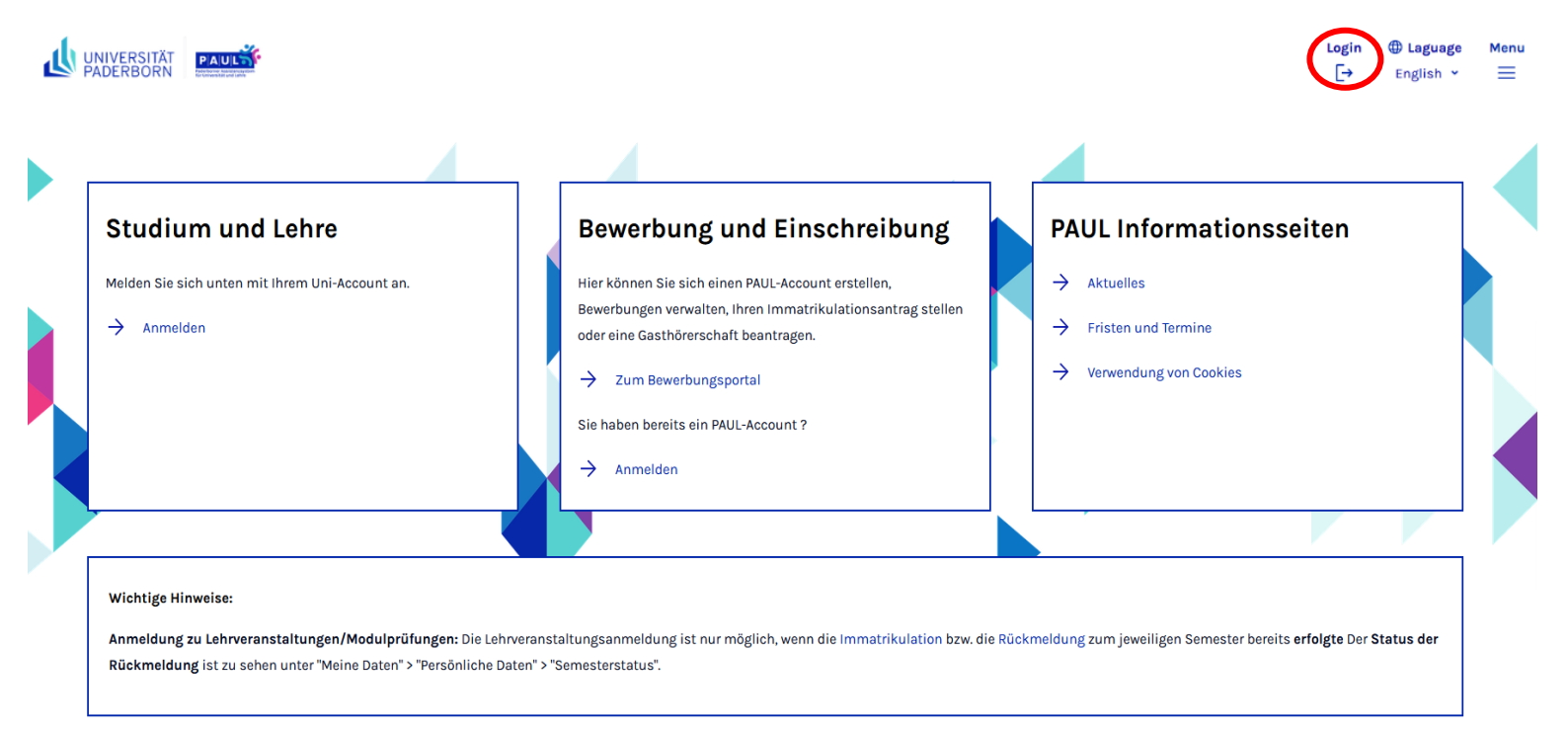

### Step 1: Log in to PAUL with your university account

Step 2: Click on "Menu"

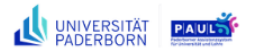

### Welcome

**PaulS** Testio

### Activities for: 02.05.2024

Today's Events:

There are no appointments scheduled!

#### Incoming messages:

You have no new messages!

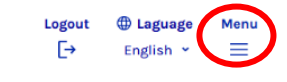

Schedule

Archive

# Step 3: Click on "<u>My Files</u>" and then on "<u>Personal Data</u>"

| l | UNIVERSITÄT<br>PADERBORN |          |               |                      | Logout<br>[→ | <b>⊕ Laguage</b><br>English ♥ | Menu<br>X |
|---|--------------------------|----------|---------------|----------------------|--------------|-------------------------------|-----------|
|   | Back                     |          |               |                      |              |                               |           |
|   | Main Menu $\rightarrow$  | My Files |               |                      |              |                               |           |
|   | Home                     |          | $\rightarrow$ | Open "My Files" Page |              |                               |           |
|   | Timetable                |          | $\rightarrow$ | Messages             |              |                               | _         |
|   | Course Catalogu          | ue       | → <b>(</b>    | Personal Data        |              |                               |           |
|   | Study                    |          | $\rightarrow$ | Documents            |              |                               |           |
| ( | <u>My Files</u>          |          | $\rightarrow$ |                      |              |                               | _         |
|   | Application              |          |               |                      |              |                               |           |
|   | Help 🖸                   |          |               |                      |              |                               |           |

Step 4: Click on "<u>Change</u>"

| UNIVERSITÄT PAUK         | Logout<br>[→ | <b>⊕ Laguage</b><br>English ♥ | Menu |
|--------------------------|--------------|-------------------------------|------|
| My Files > Personal Data |              |                               |      |
| Personal Data            |              |                               |      |

### r croonar De

### **PaulS** Testio

| Postanschrift      |                                |
|--------------------|--------------------------------|
|                    | Change                         |
| Street             | Ligusterweg 4                  |
| Extra address line | c/o Vernon und Petunia Dursley |
| Country            | United Kingdom                 |
| Postcode           | 12345                          |
| City               | Little Whinging                |
| Statistic          |                                |
| Federal state      | Ausland                        |
| Rural district     |                                |
| Communication data |                                |
| Telefon            |                                |

# Step 5: Enter your current personal data and click on "Refresh" and then on "Save"

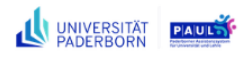

Logout ⊕ Laguage Menu [→ English × Ξ

My Files > Personal Data

## **Personal Data**

|                                                                                                    |                                |         |                                       | Intranet             | Internet |  |
|----------------------------------------------------------------------------------------------------|--------------------------------|---------|---------------------------------------|----------------------|----------|--|
| Street                                                                                                    | Ligusterweg 4                  |         | Enter street and house num number too | ber, if applicable r | oom      |  |
| Street                                                                                                    |                                |         |                                       |                      |          |  |
| Street                                                                                                    |                                |         |                                       |                      |          |  |
| Extra address line                                                                                                    | c/o Vernon und Petunia Dursley |         | If the address belongs to ar          | acquaintance         |          |  |
| Country                                                                                                    | United Kingdom ~               |         |                                       |                      |          |  |
| Postcode                                                                                                    | 12345                          | Refresh |                                       |                      |          |  |
| City                                                                                                    | Little Whinging                |         |                                       |                      |          |  |
|                                                                                                    |                                |         |                                       | Intranet             | Internet |  |
| Telefon                                                                                                    |                                |         |                                       |                      |          |  |
| Please update your address if you move and know that you are expecting mail from Paderborn University (e.g. semester ticket, student ID cards, etc.) |                                |         |                                       |                      |          |  |